# Cypress DEMO (koraci sa predavanja)

#### Preduslov za kreiranje testova u Cypress-u:

| 1. | Instalirati NodeJs: <u>https://nodejs.org/en/</u>                                    |
|----|--------------------------------------------------------------------------------------|
| 2. | Kreirati folder na desktopu u kojem ćemo čuvati projekat                             |
| 3. | Instalirati VisualStudioCode : <u>https://code.visualstudio.com/</u>                 |
| 4. | Otvoriti VSC pa otvoriti folder projekta (File > Open folder)                        |
| 5. | Otvoriti terminal (View > Terminal)                                                  |
| 6. | U terminalu inicijalzovati projekat uz pomoć komande: <b>npm init –y</b>             |
| 7. | Instalirati Cypress tako što u terminalu kucamo: <b>npm install cypresssave -dev</b> |
| 8. | Otvoriti Cypress uz pomoć komande: npx cypress open                                  |

## URL aplikacije za testiranje:

https://opensource-demo.orangehrmlive.com/web/index.php/auth/login

### Koraci za pisanje testova:

| 1. Unutar e2e foldera, kreirati login.cy.js.                                                                     |
|----------------------------------------------------------------------------------------------------|
| 2. U login.cy.js definisati describe blok, a unutar njega 3 it bloka. Primeri će biti:                           |
| 1.T.C. Verify that user can login with correct username and password                                             |
| 2.T.C. Verify that user cannot login with incorrect username                                                     |
| 3.T.C. Verify that user cannot login with incorrect password                                                     |
| 3. Napisati pozitivan scenario za testiranje login funkcionalnosti (successful login).                           |
| Dodati <i>.only</i> na napisani it blok kako bismo osigurali da se samo on pokreće.                              |
|                                                                                                    |
| 4. Dodati beforeEach block za URL i aliase                                                                       |
| <pre>beforeEach(function() {</pre>                                                                               |
| <pre>cy.visit('https://opensource-demo.orangehrmlive.com/web/index.php/auth/login');</pre>                       |
| <pre>cy.get(':nth-child(2) &gt; .oxd-input-group &gt; :nth-child(2) &gt; .oxd-input').as('usernameField');</pre> |
| <pre>cy.get(':nth-child(3) &gt; .oxd-input-group &gt; :nth-child(2) &gt; .oxd-input').as('passwordField');</pre> |
|                                                                                                    |
| })                                                                                                    |

5. Napraviti test podatke u user.json file-u u fixtures folderu i uvesti ih u test.

```
"validUsername": "Admin",
"invalidUsername": "greska",
"validPassword": "admin123",
"invalidPassword": "greska"
```

| 6. Dodati afterEach blok sa komandom screenshot:                  |
|-------------------------------------------------------------------|
| afterEach(() => {                                                 |
| cy.screenshot()                                                   |
| })                                                                |
|                                                                   |
| 7. Preko GUI-ja pokrenuti test uz pomoć komande: npx cypress open |

## Finalni izgled framework-a:

pa kliknuti na naziv testa: login.cy.js

| × | File Edit Sel                                                                                                    | lection     | View | Go R | un Te | rminal       | Help                                                                       |                                                                         |                                                                                                    | ÷                                                                                                    |                                                                                                    | ,∕⊃ vezbanje                                                                                                    |
|---|----------------------------------------------------------------------------------------------------|-------------|------|------|-------|--------------|----------------------------------------------------------------------------|-------------------------------------------------------------------------|----------------------------------------------------------------------------------------------------|----------------------------------------------------------------------------------------------------|----------------------------------------------------------------------------------------------------|----------------------------------------------------------------------------------------------------|
| ß | EXPLORER                                                                                                    |             |      |      |       |              | JS logir                                                                   | n.cy.js 1 🗙                                                             | () users.json                                                                                                    | () example.json                                                                                                    |                                                                                                    |                                                                                                    |
|   | EXPLORER<br>VEZBANJE<br>VEZBANJE<br>Veze<br>IS login.cyjs<br>fixtures<br>f) example.js<br>f) users.json<br>support<br>JS corress.confir | ion<br>a.is |      |      | С, C  | <br>ເບອ<br>1 | Js login<br>cypress<br>1<br>2<br>3<br>4<br>5<br>6<br>7<br>8<br>9           | hcyjs 1 ×<br>> e2e > J<br>/// <re<br>import<br/>describ<br/>bef</re<br> | <pre>O users.json s login.cyjs &gt; @ d ference types= userData from e ("Login test coreEach(functi cy.visit('htt cy.get(':nth-</pre>                                                                                                    | () examplejson<br>describe['Login test fun<br>"Cypress"/><br>'/fixtures/user<br>: functionality te<br>won() {<br>:ps://opensource-dc.inild(2) > .oxd-i                                                                                                    | ctionality<br>s.json<br>st sui<br>emo.or<br>nput-g                                                                                | <pre>onality test suite") callback &gt; ③ it("Verify that user cannot login with incorrect password") callback json' suite", ()=&gt; { o.orangehrmlive.com/web/index.php/auth/login'); ut-group &gt; :nth-child(2) &gt; .oxd-input").as('usernameField');</pre>                                                                                                    |
|   | () package-lock<br>() package_locn                                                                                                    | cjson       |      |      |       |              |                                                                            | <pre>&gt;&gt; it(</pre>                                                 | <pre>cy.get(':nth-<br/>"Verify that u<br/>cy.get('@user<br/>cy.get('@pass<br/>cy.get('.oxd-<br/>cy.url().shou<br/>"Verify that u<br/>cy.get('@user<br/>cy.get('@user<br/>cy.get('@user<br/>cy.get('@user<br/>cy.get('.oxd-<br/>cy.get('.oxd-<br/>cy.get('.</pre> | <pre>child(3) &gt; .oxd-i user can login wit mameField').type( wordField').type( touton').click(); uld('include', '/d user cannot login mameField').type( button').click(); Invalid credentia user cannot login mameField').type( wordField').type( button').click();</pre> | <pre>h corr<br/>userDa<br/>userDa<br/>ashboa<br/>with ii<br/>userDa<br/>userDa<br/>ls').si<br/>with i<br/>userDa<br/>userDa</pre> | <pre>ut-group &gt; :nth-child(2) &gt; .oxd-input').as('passwordField');<br/>correct username and password", () =&gt; {<br/>erData.validUsername);<br/>erData.validPassword);<br/>hboard/index');<br/>th incorrect username", () =&gt; {<br/>erData.invalidUsername);<br/>erData.validPassword);<br/>').should('be.visible');<br/>th incorrect password", () =&gt; {<br/>erData.validUsername);<br/>erData.validUsername);<br/>erData.validUsername);<br/>erData.validUsername);</pre> |
|   |                                                                                                    |             |      |      |       |              | 34<br>35<br>36<br>37<br>38<br>39<br>40<br>41<br>42<br>43<br>44<br>45<br>46 | <pre>}) it. }) aft }) </pre>                                            | cy.contains('<br>skip("Verify t<br>erEach (functi<br>cy.screenshot                                                                                                    | Invalid credentia<br>that user can logo<br>con(){<br>:();                                                                                                    | ls').s                                                                                                    | ').should('be.visible');<br>", () => {                                                                                                    |